## **Overview of the PD Info and Approval Form:**

The following "Professional Development Information and Approval form" has been developed to establish an approval system for **any PD activity or conference requiring a substitute**. The form will be used by all local districts and school sites requesting the use of substitutes for professional development activities, including conferences. Please use the following URLs for each Local District: Local District East: <u>http://bit.ly/ldeastpdapprove</u> Local District Northeast: <u>http://bit.ly/ldnorthwestpdapprove</u> Local District South: <u>http://bit.ly/ldsouthpdapprove</u> Local District West: <u>http://bit.ly/ldwestpdapprove</u> Local District Central: <u>http://bit.ly/ldcentralpdapprove</u>

| In order to obtain critical information of<br>number of substitutes provided to each<br>professional development dates and to<br>professional development date and evel<br>approval from the LD superintendent.<br>P.D. Information must be submitted at<br>professional development date. This f<br>conference attendance event that require | n professional development and to maximize the limited<br>h LD; please use the following form to enter proposed<br>o request the use of substitutes. Complete one form per<br>ent. Any P.D. requiring the use of subs will require an<br>The approval will be based on the information supplied.<br>least 2 weeks ahead of time, but ideally 30 days prior to the<br>form must be completed for each P.D. activity and<br>lire the use of a substitute. |
|----------------------------------------------------------------------------------------------------|----------------------------------------------------------------------------------------------------|
| * Required<br>Date of your professional developmen<br>mm/dd/yyyy                                                                                                    | <ul> <li>Step 1: Type in the date of the PD.</li> <li>This form will be filled out for each PD event or conference requiring a substitute</li> <li>This form is also required if your teachers will be participating in a voluntary PD provided by the Central office or Local District.</li> </ul>                                                                                                    |
| Does this P.D. require multiple days of attend<br>If yes, include the dates for the other professional<br>form. (You will still be required to submit a new for<br>T Are teachers required to attend this profession                                                                                                    | dance? *<br>al development days in the "brief description" section of this<br>orm for each day.)<br>onal development or is it voluntary? *                                                                                                    |
| Grade Level or Department *<br>Check all that apply.                                                                                                    | <ul> <li>Step 2: State whether the PD require multiple days or attendance</li> <li>Step 3: Identify if the PD is required or voluntary</li> <li>Step 4: Identify the grade level and/or department of the audience <ul> <li>Check all that apply</li> </ul> </li> </ul>                                                                                                    |
| <ul> <li>1st Grade</li> <li>Step 5: Indicate the total number of teachers participating in the PD</li> <li>Step 6: Type in the title of your PD</li> </ul>                                                                                                    | Total number of professional development participants. *<br>This number may include those not requiring a sub, such as out of classroom personnel                                                                                                    |
| Professional development provider. *<br>Please identify who will facilitate the learning.<br>Contract or outside provider<br>Central staff                                                                                                    | Title of Professional Development *                                                                                                    |
| Local District staff School staff Other: f contract or outside provider, list the comp                                                                                                    | Step 7: Identify who will be facilitating the PD         Step 8: If it is a contract or outside provider, list the company name.         any name.                                                                                                    |
|                                                                                                    |                                                                                                    |

| If attending a pre-approved conference, indicate the name                                                                                                    | e of the conference.                                                                                                    |  |  |  |  |  |  |  |  |
|----------------------------------------------------------------------------------------------------|----------------------------------------------------------------------------------------------------|--|--|--|--|--|--|--|--|
|                                                                                                    | Step 9: Indicate if the substitute request is part                                                                                                    |  |  |  |  |  |  |  |  |
|                                                                                                    | of a pre-approved conference.                                                                                                    |  |  |  |  |  |  |  |  |
| How many substitutes are needed? *                                                                                                    | Step 10: Indicate the number of substitutes                                                                                                    |  |  |  |  |  |  |  |  |
|                                                                                                    |                                                                                                    |  |  |  |  |  |  |  |  |
|                                                                                                    |                                                                                                    |  |  |  |  |  |  |  |  |
| Identify each of the categories that best match th                                                                                                    | e District priorities that are being supported by                                                                                                    |  |  |  |  |  |  |  |  |
| Priorities identified in MEM-5788.2                                                                                                    |                                                                                                    |  |  |  |  |  |  |  |  |
| A-G                                                                                                    |                                                                                                    |  |  |  |  |  |  |  |  |
| Academic Vocabulary                                                                                                    |                                                                                                    |  |  |  |  |  |  |  |  |
| Access to Core                                                                                                    | Step 11: Identify the District priorities that are being                                                                                                    |  |  |  |  |  |  |  |  |
| Analysis of Student Work/Data                                                                                                    | supported by the PD                                                                                                    |  |  |  |  |  |  |  |  |
| California Standards ELA/Literacy                                                                                                    |                                                                                                    |  |  |  |  |  |  |  |  |
| California Standards Mathematics                                                                                                    |                                                                                                    |  |  |  |  |  |  |  |  |
| CCSS Unit/Lesson Planning                                                                                                    |                                                                                                    |  |  |  |  |  |  |  |  |
| Common Core Math Practices                                                                                                    |                                                                                                    |  |  |  |  |  |  |  |  |
| 1       2       3       4       5         Lowest       Image: Comparison of this PD event between 1 and 5                                                                                                    |                                                                                                    |  |  |  |  |  |  |  |  |
| Verify your Local District *                                                                                                    | Step 13: Identify your Local District                                                                                                    |  |  |  |  |  |  |  |  |
| School Name *<br>If this form is being completed by the LD, please select VARIOUS at the Director's Name *<br>If this form is being completed by the LD, please select VARIOUS at the Director's Name *                                                                      | Step 19: Identify your school name (if<br>applicable) or select VARIOUS if P.D. is<br>being entered by the Local District staff.Step 20: Indicate your Director's name or<br>check VARIOUS if the PD is being offered<br>by the Local District staff. |  |  |  |  |  |  |  |  |
|                                                                                                    |                                                                                                    |  |  |  |  |  |  |  |  |
| Principal's and Requesting Party's Email Address *<br>Please include the principal's e-mail address. If the P.D. is being offered by the LD, include requesting<br>party's email. You may enter multiple emails separated by a semi colon, and the Principal's email must be |                                                                                                    |  |  |  |  |  |  |  |  |
| Ste                                                                                                    | <b>p 21:</b> Put in the principal's as well as the requesting party's e- mail address                                                                                                    |  |  |  |  |  |  |  |  |
| SU                                                                                                    | <b>BMIT:</b> Ensure that you receive the message that "your response has been recorded."                                                                                                    |  |  |  |  |  |  |  |  |

Local District Superintendent or designee will notify requesting party via email whether P.D. has been approved or denied.

## Local District Person Oversight of the PD Info and Approval Form:

The following "Professional Development Information and Approval form" has been developed to establish an approval system for **any PD activity requiring a substitute including conference attendance**. The form will be used by all Local Districts and school sites requesting the use of substitutes for professional development activities. The Superintendent or his/her designee will oversee and monitor the PD substitute requests and have the ability to grant approval. The following spreadsheets will be available to monitor the PD substitute requests and inform the approval process.

| Timestamp        | Date of your<br>professional<br>development. | Are f<br>reeq<br>atter<br>profe<br>e of your deve<br>fessional or is<br>elopment. Day volu |          | Grade Lev<br>Departme                                         | vel or<br>nt                                    |                                                                                                    |
|------------------|----------------------------------------------|--------------------------------------------------------------------------------------------|----------|---------------------------------------------------------------|-------------------------------------------------|----------------------------------------------------------------------------------------------------|
| 1/9/2015 10:43:4 | 1/11/2015                                    | Tuesday                                                                                    | Required | Kindergai<br>Grade, 2r<br>3rd Grade<br>Grade, 5t<br>6th Grade | Step 1: Fin<br>The<br>org<br>Rev<br>pro<br>of s | st tab "Data" sheet<br>PD information is<br>anized by date<br>view the PD information<br>vided and the number<br>substitutes requested |
| Data 👻 S         | Summary 👻                                    | Accepted_                                                                                  | Day 👻    | -                                                             |                                                 |                                                                                                    |

## Step 2: Review PD information given by moving across the rows on the "Data" sheet

- Consider whether this PD requires multiple days of attendance
- Consider whether this P.D. is required or voluntary
- Consider whether there is a contract involved
- Review the priority rank given to the PD event

| ⊞  | North (Ne             | ew) P.D                | . Inform               | ation ar               |                              | roval Form                     | orm (Re                                     | sponse                                       |
|----|-----------------------|------------------------|------------------------|------------------------|------------------------------|--------------------------------|---------------------------------------------|----------------------------------------------|
|    |                       | <b>*</b> \$            | % .0_                  | .0 <u>0</u> , 123 -    | Arial                        | *                              | 10 -                                        | B                                            |
| f× | This sheet di         | splays onl<br>B        | y approved<br>c        | l subs for             | all locatio<br>E             | ns. This i<br>F                | s a read-o<br>G                             | nly page.<br>H                               |
| 1  | This sheet di<br>page | splays on<br>. These v | ly approv<br>alues can | ed subs fo<br>not be m | or all loca<br>anipulate     | ations. T<br>ed in this        | his is a re<br>location.                    | ad-only                                      |
| 2  | Date                  | Day                    | North                  | East                   | West                         | South                          | ISIC                                        | Total                                        |
| 3  | 1/15/2015             | Thu                    | 1                      | 14                     | 63                           | 22                             | 26                                          | 126                                          |
| 4  | 1/16/2015             | Fri                    |                        | 2                      | 6                            | 6                              | 6                                           | 20                                           |
| 5  | 1/17/2015             | Sat                    |                        |                        |                              |                                |                                             | 0                                            |
| 6  | 1/18/2015             | Sun                    |                        |                        |                              |                                |                                             | 0                                            |
| 7  | 1/19/2015             | Mon                    |                        |                        |                              |                                |                                             | 0                                            |
| 8  | 1/20/2015             | Tue                    | 86                     | 35                     | 19                           | 27                             | 15                                          | 182                                          |
| 9  | 1/21/2015             | Wed                    |                        | 12                     | 48                           | 18                             | 15                                          | 93                                           |
| 10 | 1/22/2015             | Thu                    |                        |                        | 79                           | 108                            | 420                                         | 400                                          |
| Da | ta 👻 Summary          | / - Acce               | epted_Day              | Ste                    | • Rev<br>• Rev<br>"Su<br>oth | view the<br>mmary"<br>er Local | Summa<br>tab on t<br>tab and t<br>Districts | ary and<br>he numb<br>the total<br>on the tl |

Total Subs Total

Appro

3

for Day

3

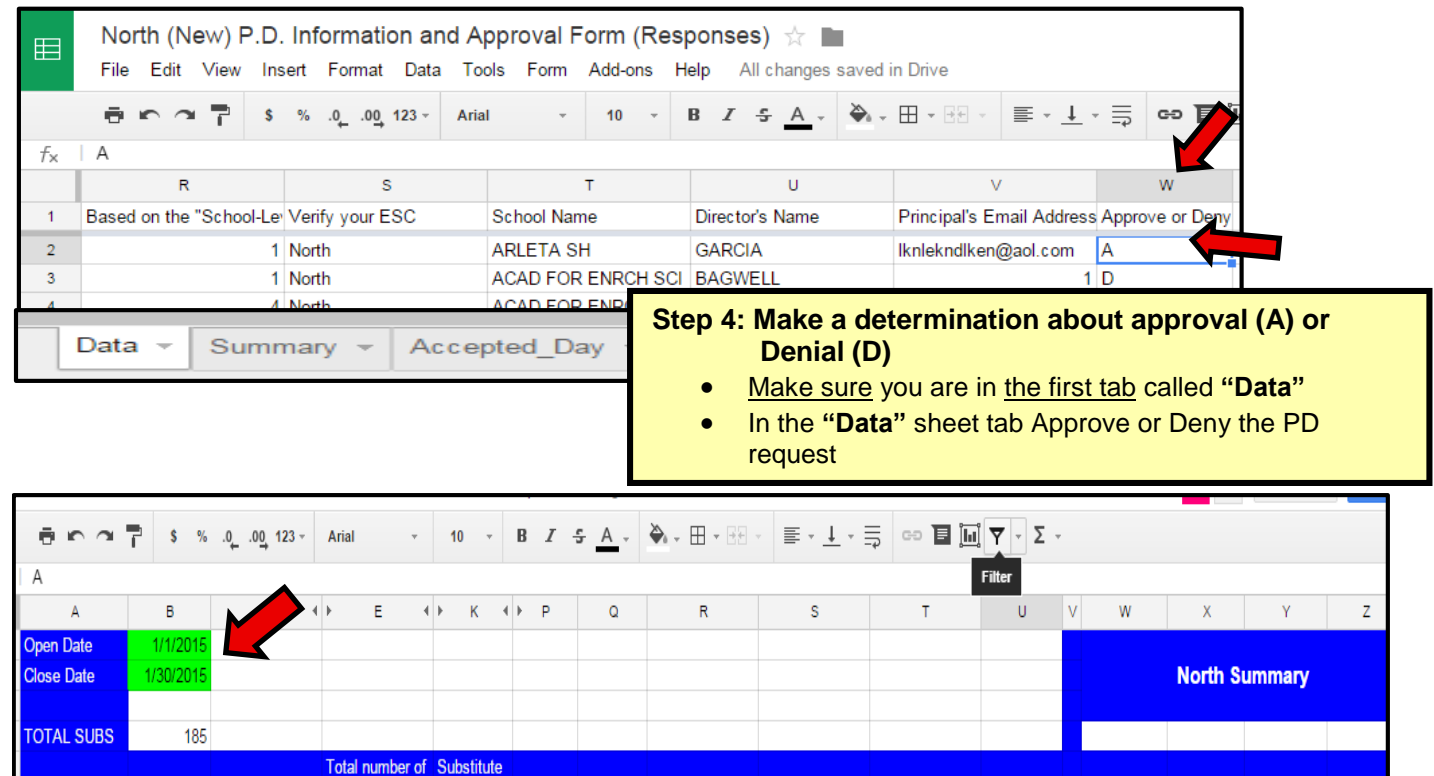

Dept./ ESC

North

North

Note this is **NOT** the tab where you should approve or deny a PD request

School Name

KESTER EL

NOBEL MS

Accepted\_Day

Required or

voluntary?

day, a week or a month.

Required

Date

1/11/2015

1/14/2015

•

.

Day

+

Tuesday

Step 5: Summary tab

Wednesday Required

teachers

participa

12

14

Data

s are

3

12

Copy and paste the specific information into an email

needed?

Prio

4

5

Summary

Principal's Director's Name Email Address

bob@lausd.net

apl@lausd.net

SCHNEIDER

CHAU, D

Request a time span to view by entering an "open date" and "close date" in the green cells. This can be one

The total number of sub requests and number of approved subs will appear for the specific time period set

Approved

or Denied

A

D

Date

Dav

1/14/2015 Wednesday 12

1/11/2015 Tuesday

 Use the email given to respond to the request and let them know if they are approved or denied (no later than 9 days prior to the PD date)

|            |           |             |                 |            | _        | _      |                |                 |               |           |           |           |            |         |
|------------|-----------|-------------|-----------------|------------|----------|--------|----------------|-----------------|---------------|-----------|-----------|-----------|------------|---------|
| ē na       | \$ %      | .000_ 123 - | Arial -         | 10 -       | BZ       | 5 A .  | 褬 🗸 🖽 🕶 🖂 /    | ≣∗⊥∗∄           | 5 co 🖬 🖬      |           | *         |           |            |         |
|            |           |             |                 |            |          |        |                |                 |               |           |           |           |            |         |
| A          |           |             |                 |            |          |        |                |                 | /             | Filter    |           |           |            |         |
| А          | В         | C f         | () E 4          | ▶ К 4      | ► P      | Q      | R              | S               | Т             | U         | V W       | Х         | Y          | Z       |
| Open Date  | 1/1/2015  |             |                 |            |          |        |                |                 |               | 1         |           |           |            |         |
| Close Date | 1/30/2015 | l           |                 |            |          |        |                |                 | '             | /         |           | North S   | ummany     |         |
| Close Date | 1/30/2013 | <u> </u>    |                 |            |          |        | t <sup>j</sup> | I               | (             |           |           | Norur Sc  | anninary   |         |
|            |           |             |                 |            |          | !      | ļ              | ļ               | '             | /         |           |           |            |         |
| TOTAL SUBS | 185       |             |                 |            |          |        | 1              | 1               |               | /         | <b>_</b>  | 1         | 1          | 1       |
|            |           |             | Total number of | Substitute |          |        |                |                 |               |           |           |           |            |         |
|            |           | Required or | teachers        | s are      |          | Dept./ |                |                 | Principal's   | Approved  |           |           | Total Subs | Total   |
| Date       | Day       | voluntary?  | participating   | needed?    | Priority | ESC    | School Name    | Director's Name | Email Address | or Denied | Date      | Day       | for Day    | Approve |
| 1/11/2015  | Tuesday   | Required    | 12              | 3          | 4        | North  | KESTER EL      | SCHNEIDER       | bob@lausd.net | A         | 1/11/2015 | Tuesday   | 3          | 3       |
| 1/14/2015  | Wednesday | Required    | 14              | 12         | 5        | North  | NOBEL MS       | CHAU, D         | apl@lausd.net | D         | 1/14/2015 | Wednesday | 12         |         |
|            |           |             |                 | <u></u>    |          |        |                |                 | <u> </u>      | <u> </u>  | <u> </u>  |           |            |         |
|            | + 7       |             | ata 👻 🔤         | Summ       | lary     | A      | ccepted        | _Day 👻          |               |           |           |           |            |         |
|            |           |             |                 |            |          |        |                |                 |               |           |           |           |            |         |

Step 6: Inform the local district, department or school site if the PD has been approved or denied

## Using the filter feature on the "summary" tab, identify the date or site that you would like to notify